# **Enrolling Your New Student at Slinger School District**

All students NEW to Slinger School District need to enroll using our New Student Online Enrollment (NSOE) process. The following help guide outlines the steps parents/guardians need to follow to complete the enrollment process.

\* Open Enrollment students should not complete the online enrollment process until they have received notice from Slinger School District indicating their child has been approved for Open Enrollment.

Once the process is completed and submitted, the new student enrollment applications will be reviewed for approval. Families without computer or Internet access may call the District office to set up a time to complete the process online in the District Office. 262-644-9615

If you currently have other children attending Slinger School District go to the Skyward Family Access login page and enter your family access login ID and password, then click Sign In. Click on the New Student Online Enrollment tab on the left side of your Family Access page. Skip to page 3 of this help guide (Step 1 Student Information) to begin enrolling your new student.

| E                       | Family Access<br>Student Access<br>ducator Gradebooks |
|-------------------------|-------------------------------------------------------|
| Slinger School District | Login                                                 |
| Sig                     | jn ln                                                 |
|                         | Forgot your Login/Password?                           |
|                         | 05.20.02.00.09                                        |
| Logir                   | n Area: Family/Student Access                         |

If you do not currently have a student attending Slinger School District, begin at (shortcut on website) click on the link <u>https://webed.slinger.k12.wi.us/scripts/wsisa.dll/WService=wsEAplus/skyenroll.w</u> to begin the enrollment process.

- Enter the first and last name, email address and phone number of the parent/guardian of new student. Fields with an asterisk (\*) are required.
- Click the orange button to submit your account request

|                                                                              | <i>ภ</i>                                                                                                    | NEW Student Enrollme |
|------------------------------------------------------------------------------|----------------------------------------------------------------------------------------------------|----------------------|
| Account Request                                                              |                                                                                                    |                      |
| This form is the first step to<br>Complete required fields to request a      | nrolling your new student online. Complete it to request an account that you will use to log in to a secure system.<br>account to enrol your students. |                      |
| Enter the name of the legal parent/g                                         | uardian of the student you want to enroll                                                                                                    |                      |
| * Guardian Legal First Name:                                                 | Singer                                                                                                    |                      |
| * Guardian Legal Last Name:                                                  | Example                                                                                                    |                      |
| Guardian Legal Middle Name:                                                  |                                                                                                    |                      |
| Guardian Legal Name Prefix:                                                  | Ulardian Legal Name Suffic V                                                                                                    |                      |
| Guardian contact information                                                 |                                                                                                    |                      |
| * Guardian Email Address:                                                    | NSCEexample@slingerschools.org                                                                                                    |                      |
| * Re-type Email Address:                                                     | NSOEexample@slingerschools.org                                                                                                    |                      |
| * Guardian Primary Phone Number:                                             | (262) 644-9015                                                                                                    |                      |
| Complete the security dialog                                                 |                                                                                                    |                      |
|                                                                              | V I'm not a robot                                                                                                    |                      |
| sterisk (*) denotes a required field<br>Click here to submit Account Request |                                                                                                    |                      |

After you submit the account request, you will receive an email with information about how to login to begin submitting the enrollment application.

| Subject:                | Complete Student Enrolment                                                                                          |
|-------------------------|----------------------------------------------------------------------------------------------------|
| From:                   | noreply@slingerschools.org                                                                                          |
| To:                     | NSOEexample@slingerschools.org                                                                                      |
| Date:                   | Thursday, June 11, 2020 8:51 AM                                                                                     |
| Dear Sling<br>Thank you | er Example,<br>for the request to enroll your student. You must now log into the system to complete the enrollment. |

Use the login information from your email to login to the Skyward system.

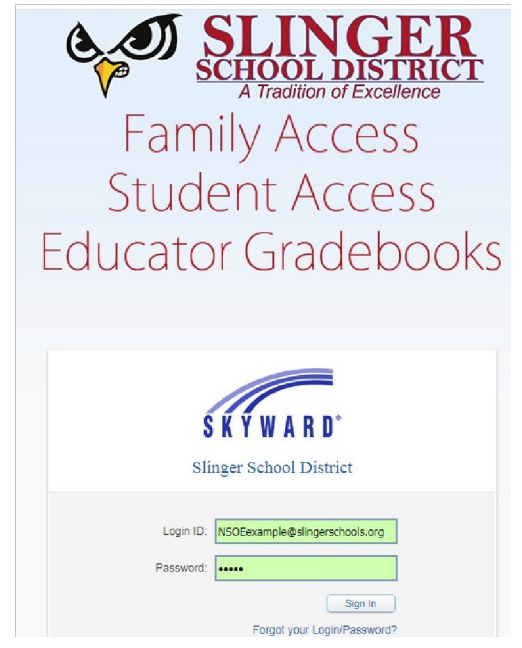

Once logged in, you will see seven steps requesting various types of information needed to enroll your student.

## **Step 1 Student Information**

- Complete the fields marked with a red asterisk (\*)
- If enrolling your student for the next school year, click the button for next school year and select "First Day of School"
- After entering the required information, click "Complete Step 1 and move to Step 2." Click "Complete Step 1 Only" if you want to save the information you entered and come back another time to finish entering information.
   Application Form

|                                                                                                    | Save and Continue to Fill Out Application           | Save and go to Summary Page                  | Print Application                         | Leave WITHOUT Saving      |
|----------------------------------------------------------------------------------------------------|-----------------------------------------------------|----------------------------------------------|-------------------------------------------|---------------------------|
| tructions for completing the student application                                                                                                    |                                                     |                                              |                                           |                           |
| structions for completing the student application                                                                                                    |                                                     |                                              |                                           |                           |
| swer the questions to progress through the application form, click bave and continue to Fill Out Application' to save your progress and stay on this screen. Click                                                                                                    | c save and go to summary Page' to save your progres | is and return to the summary page. Click 'Le | save WITHOUT Saving' to return to the sum | nary page without saving. |
| sk (*) denotes a required field Please Note: Only one step may be edited at a time                                                                                                    |                                                     |                                              |                                           |                           |
| an 1: Student Information (res.) (In-out) (res.) (Res. of Colors (Res.)                                                                                                    |                                                     |                                              |                                           |                           |
| ave and Collapse step                                                                                                    |                                                     |                                              |                                           |                           |
|                                                                                                    |                                                     |                                              |                                           |                           |
| structions for completing Student Information                                                                                                    |                                                     |                                              |                                           |                           |
| lease enter all information regarding the STUDENT. Use LEGAL names onlyno nicknames.                                                                                                    |                                                     |                                              |                                           |                           |
| *Last Name: Example *First Name: Student Middle Name:                                                                                                    |                                                     |                                              |                                           |                           |
| Name Suffic: V Cender: Female V                                                                                                    |                                                     |                                              |                                           |                           |
| * Date of Birth: 10/10/2015 R Age: 4                                                                                                    |                                                     |                                              |                                           |                           |
| Second Phone: More Email: NSCEexample@slingerschools.org                                                                                                    |                                                     |                                              |                                           |                           |
| Does student live within this school district? Mom's Maiden Name:                                                                                                    |                                                     |                                              |                                           |                           |
| Local Race: WHITE                                                                                                    |                                                     |                                              |                                           |                           |
| *Is Student Hispanic/Latino?: No 💙                                                                                                    |                                                     |                                              |                                           |                           |
| * Federal Race: American Indian or Alaska Native (select all that apply)                                                                                                    |                                                     |                                              |                                           |                           |
| Asian     Black or African American                                                                                                    |                                                     |                                              |                                           |                           |
| Native Hawaiian or Other Pacific Islander                                                                                                    |                                                     |                                              |                                           |                           |
| V/hite                                                                                                    |                                                     |                                              |                                           |                           |
| * Language Spoken Most: English 🗸                                                                                                    |                                                     |                                              |                                           |                           |
| * Home Language Survey: (Fill Out Home Language Survey)                                                                                                    |                                                     |                                              |                                           |                           |
| Is either parent or guardian of active duty in the military?                                                                                                    |                                                     |                                              |                                           |                           |
| Is either parent or guardian a member of the Active Guard/Reserve (AGR) under Title 10 or full time National Guard under                                                                                                    | r Title 32?                                         |                                              |                                           |                           |
| Previous School District: School in the District Student Previously Attended:                                                                                                    |                                                     |                                              |                                           |                           |
| au are entrilling your shylest into the Next School Year (2020 - 2024)                                                                                                    |                                                     |                                              |                                           |                           |
| First Day of School (09/01/2020) *Expected Enrolment Date (09/01/2020                                                                                                    |                                                     |                                              |                                           |                           |
| Evenented Grade Level PK x * Evenented School to Evenil into Stinner Elementary School x District Boundary Map                                                                                                    |                                                     |                                              |                                           |                           |
|                                                                                                    |                                                     |                                              |                                           |                           |
| * AUP (Acceptable Use Policy): Lallow V<br>Additional Information:                                                                                                    |                                                     |                                              |                                           |                           |
| (on the Student for the District)                                                                                                    |                                                     |                                              |                                           |                           |
| Maximum characters: 5000, Remaining characters: 5000                                                                                                    |                                                     |                                              |                                           |                           |
| Complete Star 4 and more to Star 2 Samite Constitute Information                                                                                                    |                                                     |                                              |                                           |                           |
| Compare and a support of any service of any service of any service of the service of the service |                                                     |                                              |                                           |                           |
| beyond/d.                                                                                                    |                                                     |                                              |                                           |                           |

# **Step 2 Family Information**

- Complete the fields marked with a red asterisk (\*) at a minimum.
- Add information about the parent(s)/guardian(s) residing at the address of the student. Click the button to add additional legal guardians who live at the same address or click the button to add legal guardians that live at another address. Once all parent(s)/guardian(s) information is entered click the buttons to continue to step 3.

| Step 2: Family/Guar                                                               | dian Information     | Edit View Only                      | Save Sa                 | eve and Collapse Step         |                      |  |  |  |
|-----------------------------------------------------------------------------------|----------------------|-------------------------------------|-------------------------|-------------------------------|----------------------|--|--|--|
|                                                                                   |                      |                                     |                         |                               |                      |  |  |  |
| Enter Information for the Primary Guardian and the Family this Student lives with |                      |                                     |                         |                               |                      |  |  |  |
| Enter Information                                                                 | for the Family this  | Student lives with                  |                         |                               |                      |  |  |  |
| Primary Phone:                                                                    | (262) 644-9615       | O Should the District ke            | ep this number confid   | ential?                       |                      |  |  |  |
| Family Home Language:                                                             | ~                    |                                     |                         |                               |                      |  |  |  |
| Linne Address                                                                     | House #:             | Street Name:                        |                         | SUD: 🗸 #:                     |                      |  |  |  |
| Home Address.                                                                     | P.O. Box:            | Address 2:                          | City:                   | State:                        | ✓ Zip Code:          |  |  |  |
| * Mailing Address:<br>(if different than                                          | House #:             | Street Name:                        |                         | SUD: 🗸 #:                     |                      |  |  |  |
| home address)                                                                     | P.O. Box:            | Address 2:                          | City:                   | State:                        | V Zip Code:          |  |  |  |
| Enter Information                                                                 | for the Primary Gu   | ardian of the Family                | this Student lives      | with                          |                      |  |  |  |
| * Last Name:                                                                      | Example              | * First Na                          | ame: Slinger            | Middle Name:                  |                      |  |  |  |
| Name Suffix:                                                                      | ~                    |                                     |                         |                               |                      |  |  |  |
| *Relationship to Child:                                                           |                      | <ul> <li>Marital Status:</li> </ul> | ~                       |                               |                      |  |  |  |
|                                                                                   | Should this guardian | also be considered an En            | nergency Contact?       |                               |                      |  |  |  |
| Cell Phone:                                                                       |                      | Work Phone:                         | * Contac                | t Email Address: NSOEexamp    | e@slingerschools.org |  |  |  |
| Language:                                                                         | ~                    | Employer:                           |                         |                               |                      |  |  |  |
|                                                                                   |                      | Are there other Lega                | al Guardians who        | live at this address?         |                      |  |  |  |
|                                                                                   | Yes, I want to Add a | nother Legal Guardian who           | o lives at this address | No other Legal Guardians live | at this Address      |  |  |  |

### Step 3 Medical/Dental Information

Provide information about allergies, physician and clinic information that can be helpful to the school.

| ergy/Medical Condition: |                |                       |                 | this condition critical info that staff should be alerted t |
|-------------------------|----------------|-----------------------|-----------------|-------------------------------------------------------------|
| Physician Last Name:    |                | Physician First Name: |                 | Physician Middle Name:                                      |
| Name Suffix:            | ✓ Name Prefix: | Physician Phone:      |                 |                                                             |
| Dentist Last Name:      |                | Dentist First Name:   |                 | Dentist Middle Name:                                        |
| Name Suffix:            | ✓ Name Prefix: | ✓ Dentist Phone:      |                 |                                                             |
| Hospital:               |                |                       | Hospital Phone: |                                                             |

#### **Step 4 Emergency Contact Information**

In the event of an emergency, parents/guardians will be contacted first, but in the event they cannot be reached, you may authorize Slinger School District to contact other individuals in the event of an emergency.

| Step 4: Emergency                                             | Contact Information Edit View Only Save Save and Collapse Step                                                             |  |  |  |  |
|---------------------------------------------------------------|----------------------------------------------------------------------------------------------------|--|--|--|--|
| Enter the Informat                                            | ion for Emergency Contact #1 Remove this Emergency Contact                                                                 |  |  |  |  |
| * Last Name:                                                  | * First Name: Name Suffix: 🗸                                                                                               |  |  |  |  |
|                                                               | □ Is this contact allowed to pick up the student from school?                                                              |  |  |  |  |
| Contact Email Address:                                        | Primary Phone: Cell Phone:                                                                                                 |  |  |  |  |
| Work Phone:                                                   |                                                                                                    |  |  |  |  |
| Relationship to Child:                                        | ✓ Relationship Comment:                                                                                                    |  |  |  |  |
| Do you have other Emergency Contacts to add for this student? |                                                                                                    |  |  |  |  |
| Yes, I want to Add an                                         | nother Emergency Contact Record) No, Complete Step 4 and move to Step 5: Immunization Information No, Complete Step 4 Only |  |  |  |  |

#### Step 5 Immunization Information

You are able to enter your child's immunization records.

| Step 5: Immunization Information        | Edit                                                          | View Only      | Save           | Save and Collapse : | Step                 |  |  |  |  |
|-----------------------------------------|---------------------------------------------------------------|----------------|----------------|---------------------|----------------------|--|--|--|--|
| Instructions for entering Immunization  | n Information                                                 |                |                |                     |                      |  |  |  |  |
| Enter Immunization Information for each | Enter Immunization Information for each Vaccine listed below. |                |                |                     |                      |  |  |  |  |
| Has your child had Chickenpox? Cf       | lickenpox Illness                                             | Date:          |                |                     |                      |  |  |  |  |
|                                         | Complete S                                                    | tep 5 and move | to Step 6: Req | uested Documents    | Complete Step 5 Only |  |  |  |  |

## **Step 6 Requested Documents**

This section is used to verify Grade levels and Residency. Students attending Slinger School District must live in the district or be an open enrolled student. This step will give you the opportunity to upload your child's birth certificate and proof of residency. Only 2 forms are required for Proof of Residency.

| Step 6: Requested                               | Documents                            | Edit                                                  | Collapse St                                                             | ep                                                                   | or ate Completed: 06/11/2020                                                   |
|-------------------------------------------------|--------------------------------------|-------------------------------------------------------|-------------------------------------------------------------------------|----------------------------------------------------------------------|--------------------------------------------------------------------------------|
| Instructions for comp                           | pleting the Red                      | quested Documents                                     |                                                                         |                                                                      |                                                                                |
| Use the Browse button<br>District Office Regist | ns to locate a fi<br>trar (Beverly Z | le to upload that correspo<br>ukowski). Only two forr | nds to the description on the same<br>ns are required for Proof of Resi | line. Birth Certificate is required<br>dency. You may upload them or | d. You may upload it here or bring it to the<br>bring them to District Office. |
| Birth Certificate:                              | Choose File                          | No file chosen                                        |                                                                         |                                                                      |                                                                                |
| Custody Agreement:                              | Choose File                          | No file chosen                                        |                                                                         |                                                                      |                                                                                |
| Driver's License:                               | Choose File                          | No file chosen                                        |                                                                         |                                                                      |                                                                                |
| Home Purchase :                                 | Choose File                          | No file chosen                                        |                                                                         |                                                                      |                                                                                |
| Lease:                                          | Choose File                          | No file chosen                                        |                                                                         |                                                                      |                                                                                |
| Property Tax Bill:                              | Choose File                          | No file chosen                                        |                                                                         |                                                                      |                                                                                |
| Rent Receipt:                                   | Choose File                          | No file chosen                                        |                                                                         |                                                                      |                                                                                |
| Title:                                          | Choose File                          | No file chosen                                        |                                                                         |                                                                      |                                                                                |
| Utility Bill:                                   | Choose File                          | No file chosen                                        |                                                                         |                                                                      |                                                                                |
|                                                 |                                      | Complete Step 6                                       | and move to Step 7: Additional Dis                                      | trict Forms Complete Step 6 O                                        | niy                                                                            |

# Step 7 Additional District Forms

This section is used to gather additional information of Emergency call out information and special education information. You must complete each form listed in order to submit the application.

| Step 7: Additional Dis    | strict Forms            | Edit          | View Only      | Save            | Save and Collapse Step          |
|---------------------------|-------------------------|---------------|----------------|-----------------|---------------------------------|
| Instructions for con      | pleting the Add         | ditional D    | istrict Form   | s               |                                 |
| The buttons below each I  | ink to an additional fo | orm that mu   | st be complete | d to be able to | submit the student application. |
| Asterisk (*) denotes a re | quired form             |               |                |                 |                                 |
| * Required Form:          | Emergency C             | all Out Infor | mation         | 📃 🗆 This        | form has not been completed     |
| * Required Form:          | NSOE Special            | Ed Questio    | ns Final       | 📃 🗆 This        | form has not been completed     |
|                           |                         |               |                | Con             | iplete Step 7)                  |

| Name: Student Example Gender: Female               |                           |
|----------------------------------------------------|---------------------------|
|                                                    | e                         |
| Prir Bac                                           | it k                      |
| Family 1 G1 Primary #. 262-644-9615                | <u> </u>                  |
| Family 1 G1 Secondary #.                           |                           |
| Family 1 G1 E-Mail: NSOEexample@slingerschools.org |                           |
| Family 2 G1 Primary #                              |                           |
|                                                    |                           |
| Family 2 G1 E-mail:                                |                           |
| Name: Student Example Gender: Female               | Save<br>Save and<br>Print |
|                                                    | Back                      |
| Student Example                                    |                           |
|                                                    |                           |
| PK                                                 |                           |
| Is your child a child with a disability?           |                           |
| If yes, what is the disability?                    |                           |
| Does your child have an active IEP?                |                           |
| Does your child have an active 504 plan?           |                           |

Once all 7 steps are completed you can click **Submit Application to the District**. Application Form

|                                                                                                    | and the second second second second second second second second second second second second second second second |                                                                                 |                                           |                                       |
|----------------------------------------------------------------------------------------------------|----------------------------------------------------------------------------------------------------|---------------------------------------------------------------------------------|-------------------------------------------|---------------------------------------|
| Sav                                                                                                    | and Continue to Fill Out Application                                                                             | Save and go to Summary Page                                                     | Print Application                         | Leave WITHOUT Saving                  |
| nstructions for completing the student app                                                                       | ication                                                                                                    |                                                                                 |                                           |                                       |
| Answer the questions to progress through the application<br>return to the summary page. Click 'Leave WITHOUT Sav | form. Click 'Save and Continue to Fill Ou<br>ng' to return to the summary page withou                            | It Application' to save your progress and stay<br>It saving.                    | on this screen. Click 'Save and go to Sur | nmary Page' to save your progress and |
| terisk (*) denotes a required field Please Note: On                                                              | y one step may be edited at a time                                                                               |                                                                                 |                                           |                                       |
| Step 1: Student Information Edit Vie                                                                             | v Only                                                                                                    |                                                                                 |                                           | √Date Completed: 06/11/2020           |
| Step 2: Family/Guardian Information                                                                              | View Only                                                                                                    |                                                                                 |                                           | <b>∛</b> Date Completed: 06/11/202    |
| Step 3: Medical/Dental Information Edit                                                                          | View Only)                                                                                                    |                                                                                 |                                           | √Date Completed: 06/11/202            |
| Step 4: Emergency Contact Information                                                                            | Edit View Only                                                                                                   |                                                                                 |                                           | <b>∛</b> Date Completed: 06/11/202    |
| Step 5: Immunization Information                                                                                 | View Only                                                                                                    |                                                                                 |                                           | <b>∛</b> Date Completed: 06/11/202    |
| Step 6: Requested Documents Edit                                                                                 | View Only)                                                                                                    |                                                                                 |                                           | <b>∛</b> Date Completed: 06/11/202    |
| Step 7: Additional District Forms                                                                                | View Only                                                                                                    |                                                                                 |                                           |                                       |
|                                                                                                    | * All steps must be Co                                                                                           | Submit Application to the District)<br>ompleted before an Application can be Su | bmitted *                                 |                                       |
| ascriptypid(0)                                                                                                   | and Continue to Fill Out Application                                                                             | Save and go to Summary Page                                                     | Print Application                         | Leave WITHOUT Saving                  |

You will receive an email upon denial or approval of the application to the email address that is provided in your application. If you are not able to submit Immunization records, birth certificate, or proof of residency documents with this application and want to do it in person, via mail or fax, please contact the District office at 207 Polk St. Slinger WI 53086, 262-644-9615 or <u>maria.gehring@slingerschools.org</u>.

When your application has been approved you will also receive by email your Skyward Parent/Guardian Login Credentials. Save this information for your records. If you have any questions regarding the New Student Online Enrollment (NSOE) please contact Maria Gehring at 262-644-9615 or email <u>maria.gehring@slingerschools.org</u>.